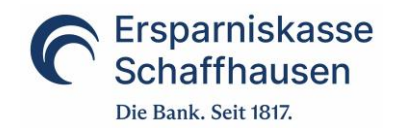

# **Anleitung Mobile Banking App**

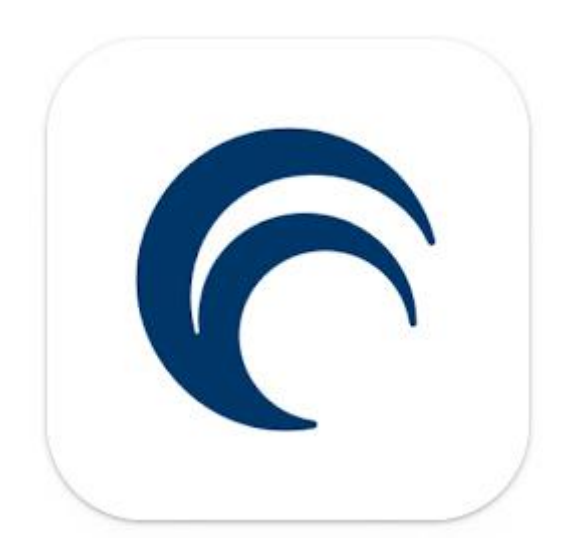

## Inhalt

| 1 |     | Allgemeines                | . 2 |
|---|-----|----------------------------|-----|
| 2 |     | Zugang aktivieren          | . 2 |
|   | 2.1 | I Passwort setzen          | . 2 |
|   | 2.2 | 2 Transaktionen einstellen | . 3 |
|   | 2.3 | 3 Geräte aktivieren        | . 3 |
| 3 |     | Einstellungen ändern       | . 5 |
| 4 |     | Scan für e-Banking         | . 6 |
| 5 |     | Häufige Fragen             | . 9 |
|   |     |                            |     |

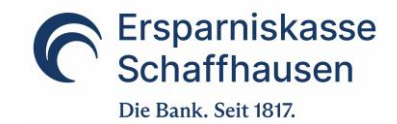

#### **1** Allgemeines

Mit der Mobile Banking App stellen wir eine moderne App zur Verfügung. So können die Bankgeschäfte noch einfacher erledigt werden – zu jeder Zeit, an jedem Ort!

Die App kann mit Android- und iOS-Geräten mit der jeweils aktuellsten Betriebssoftware genutzt werden und ist in den entsprechenden Stores verfügbar. Für die Nutzung ist ein e-Banking-Vertrag notwendig und die App muss einmalig im e-Banking aktiviert werden.

#### 2 Zugang aktivieren

Der Zugang via App ist passwortgeschützt. Zudem wird auf dem Mobilgerät (Handy, Tablet) ein Clientzertifikat abgelegt. Damit Sie immer und überall Zugriff auf Ihre Konten und Depots erhalten, müssen Sie zudem Ihren Zugang im e-Banking einmalig aktivieren.

Klicken Sie dazu im e-Banking auf den Punkt «Einstellungen» und dort auf die Lasche «Mobile Banking».

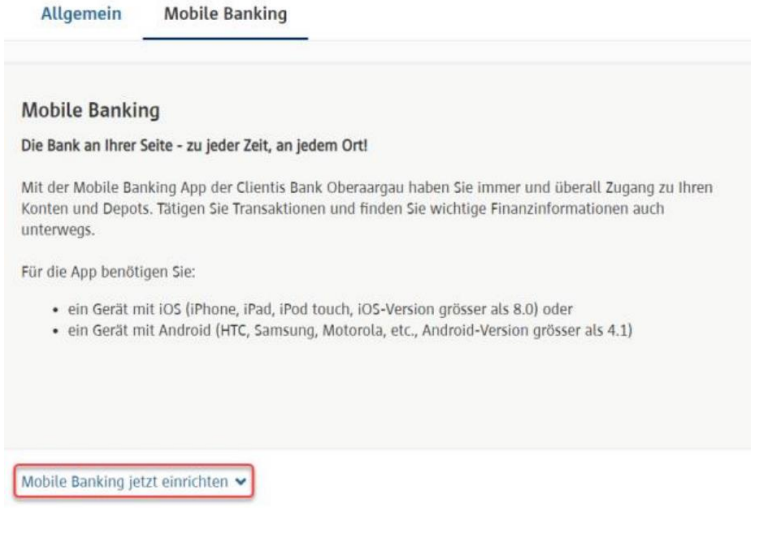

Wählen Sie nun den Punkt «Mobile Banking jetzt einrichten». Sie werden nun durch die nachfolgenden 3 Schritte geführt:

- 1. Passwort setzen
- 2. Transaktionen einstellen
- 3. Geräte aktivieren

#### 2.1 Passwort setzen

| Mobile Banking einrichten: Passwort setzen (1/3)               |                         |    |                                   | Abbrechen 🗙   |
|----------------------------------------------------------------|-------------------------|----|-----------------------------------|---------------|
| Aktuelles e-Banking Passwort                                   | Mobile Banking Passwort | Mo | bile Banking Passwort wiederholen |               |
| Anforderungen an Ihr Mobile Banking Passwort:                  |                         |    |                                   |               |
| - mindestens 6 Zeichen                                         |                         |    |                                   |               |
| - Gross-/Kleinschreibung wird unterschieden                    |                         |    |                                   |               |
| - Ihr aktuelles e-Banking Passwort darf nicht verwendet werden |                         |    |                                   |               |
|                                                                |                         |    |                                   |               |
|                                                                |                         |    |                                   | Zurück Weiter |

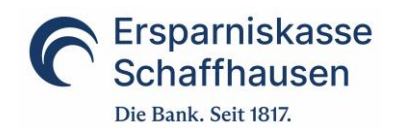

## 2.2 Transaktionen einstellen

| Mobile Banking einrichten: Transaktionen einstellen (2/3)                                                                                                    | Abbrecher | × |
|----------------------------------------------------------------------------------------------------|-----------|---|
| Hier können Sie einstellen, ob Sie Transaktionen zulassen wollen oder nicht. Nur wenn Sie Transaktionen erlauben können Sie Zahlungen und/oder Börsenaufträge mit der Mobile App erfassen.      Transaktionen zulassen |           |   |
| Transaktionen verbieten                                                                                                    |           |   |
| Zurück                                                                                                    | Weite     | r |
|                                                                                                    |           |   |
| 2.3 Gerate aktivieren                                                                                                    |           |   |
| Mobile Banking einrichten: Geräte aktivieren (3/3)                                                                                                    | Abbrechen | × |

| Um mit einem Gerät die Mobile Banking App nutzen zu können, müssen Sie dieses berechtigen |        |                          |
|-------------------------------------------------------------------------------------------|--------|--------------------------|
| neues Gerät hinzufügen                                                                    |        |                          |
|                                                                                           | Zurück | Einrichtung abschliessen |

Wählen Sie hier «neues Gerät hinzufügen» und folgen Sie den weiteren Anweisungen:

| Berechtigen Sie Ihr Mobilgerät:                                                                                                    |  |  |
|----------------------------------------------------------------------------------------------------|--|--|
| <ol> <li>Öffnen Sie die Mobile Banking App auf Ihrem Mobilgerät und wählen Sie den Button 'Aktivieren'</li> <li>Scannen Sie mit der Mobile Banking App den untenstehenden QR-Code.<br/>(Alternativ finden Sie den Aktivierungscode für die manuelle Eingabe unterhalb des QR-Codes).</li> <li>Erfassen Sie nun noch Ihr Mobile Banking Passwort.</li> <li>Sie werden dann mit Ihrem Vertrag eingeloggt.</li> <li>Beenden Sie die Einrichtung im e-Banking mittels Button 'Einrichtung abschliessen'.</li> </ol> |  |  |
| Ihr QR-Code:                                                                                                    |  |  |
|                                                                                                    |  |  |
| Zurück Einrichtung abschliessen                                                                                                    |  |  |

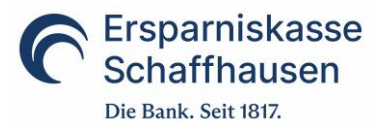

Ansichten Mobilgerät (können je nach Hersteller leicht abweichen):

Wichtig: Akzeptieren Sie bei der Aktivierung der App «Bilder und Videos» aufzunehmen resp. die Kamera zu nutzen damit die Aktivierung bequem mittels QR-Code vorgenommen werden kann.

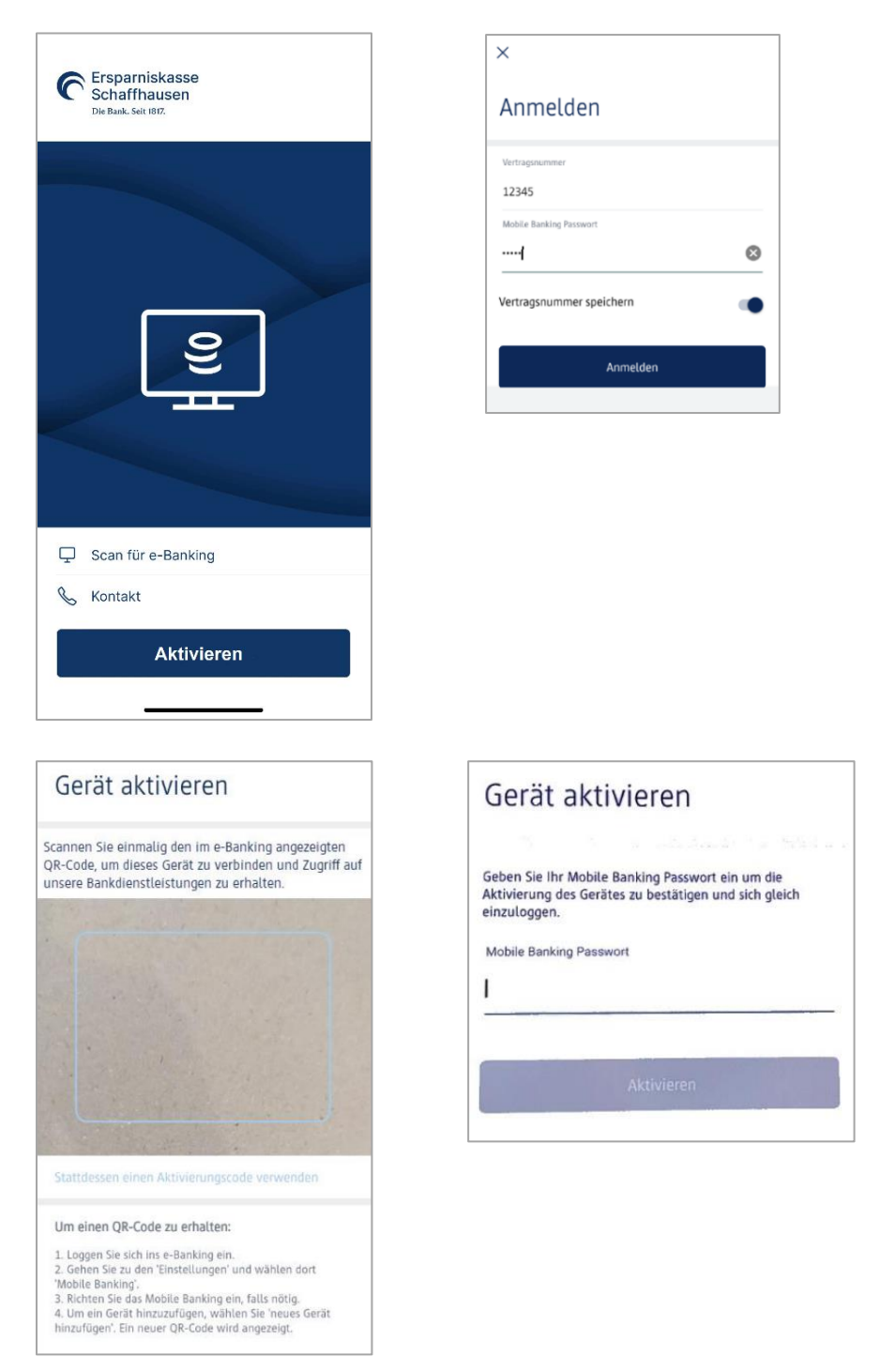

Alternative zur Verwendung des QR-Codes:

Falls Sie den QR-Code nicht nutzen möchten, können Sie in der App unterhalb des Kamerafensters auch die Option «Stattdessen einen Aktivierungscode verwenden» wählen. Auf dem darauffolgenden Bildschirm kann dann der im e-Banking generierte, 8-stellige Aktivierungscode, welcher sich unterhalb des QR-Codes im e-Banking befindet, eingetippt werden.

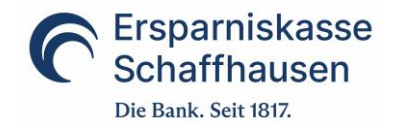

Nachdem die Aktivierung abgeschlossen ist, können Sie unsere Mobile Banking App vollumfänglich nutzen. Das angemeldete Gerät ist nun im e-Banking ersichtlich und kann dort bei Bedarf auch gelöscht werden. Es können auch weitere Geräte für einen Zugriff aktiviert werden.

### 3 Einstellungen ändern

Sie können die bei der Aktivierung definierten Einstellungen jederzeit ändern. Wählen Sie auf der Lasche «Mobile Banking» dazu einfach die gewünschte Funktion.

| Mobile Banking ausschatten                                                                                                    |                                                                                                    |                     |                     |           |  |  |
|----------------------------------------------------------------------------------------------------|----------------------------------------------------------------------------------------------------|---------------------|---------------------|-----------|--|--|
| Transaktionen für Mobile Banking<br>Hier können Sie einstellen, ob Sie Transaktion<br>® Transaktionen zulassen<br>O Transaktionen verbieten | Transaktionen für Mobile Banking<br>Hier können Sie einstellen, ob Sie Transaktionen zulassen wollen oder nicht. Nur wenn Sie Transaktionen erlauben können Sie Zahlungen und/oder Börsenaufträge mit der Mobile App erfassen.<br>Transaktionen zulassen<br>Transaktionen verbieten |                     |                     |           |  |  |
| Berechtigte Geräte<br>Berechtigte Mobilegeräte                                                                                              |                                                                                                    |                     |                     | Drucken 🖶 |  |  |
| Marke 🕈                                                                                                    | Тур 🕈                                                                                                    | aktiviert am 🕈      | zuletzt benutzt 🔻   |           |  |  |
| HUAWEI                                                                                                    | MAR-LX1A                                                                                                    | 2020-03-24 16:09:03 | 2020-10-16 09:44:31 | Löschen   |  |  |
| LENOVO                                                                                                    | Lenovo TB-X606F                                                                                                    | 2020-06-24 09:22:55 | 2020-06-24 09:22:56 | Löschen   |  |  |
| Apple                                                                                                    | iPhone                                                                                                    | 2020-07-15 15:55:03 | 2020-09-15 16:48:43 | Löschen   |  |  |
| neues Gerät hinzufügen                                                                                                    |                                                                                                    |                     |                     |           |  |  |

| 1 | Mobile Banking           | Mittels dieser Schaltfläche kann die Einrichtung für das |  |
|---|--------------------------|----------------------------------------------------------|--|
|   | ausschalten              | Mobile                                                   |  |
|   |                          | Banking ausgeschaltet werden.                            |  |
| 2 | Mobile Passwort ändern   | Hier kann ein neues Passwort für das Mobile Banking      |  |
|   |                          | gesetzt                                                  |  |
|   |                          | Werden.                                                  |  |
| 3 | Transaktionen einstellen | Transaktionen können zugelassen oder verboten werden.    |  |
|   |                          | In                                                       |  |
|   |                          | diesem Fall kann nur lesend auf die Daten zugegriffen    |  |
|   |                          | werden.                                                  |  |
| 4 | Mobilgeräte verwalten    | Hier werden alle erfolgreich aktivierten Mobilgeräte mit |  |
|   |                          | Datum                                                    |  |
|   |                          | der Aktivierung und der letzen Verwendung aufgeführt.    |  |
|   |                          | Mittels der Funktion 'Löschen' können Sie nicht mehr     |  |
|   |                          | benötigte                                                |  |
|   |                          | Geräte entfernen.                                        |  |
|   |                          | Für Geräte, welche für das Mobile Banking nicht mehr     |  |
|   |                          | verwendet werden, sollte die Autorisierung gelöscht      |  |
|   |                          | werden.                                                  |  |
| 5 | Neues Gerät hinzufügen   | Hier können zusätzliche Geräte hinzugefügt werden. Der   |  |
|   |                          | Aktivierungsprozess gemäss Punkt 2.3 wird durchgeführt.  |  |

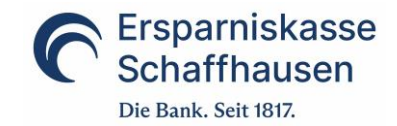

## 4 Scan für e-Banking

Sparen Sie Zeit mit der neuen Funktion: Ab der Version 3 der Mobile Banking App können Sie Ihr Mobilgerät mit der Funktion «Scan für e-Banking» auch als Belegleser fürs das e-Banking nutzen. Sie können so die wichtigsten Daten eines Einzahlungsbeleges automatisch abfüllen lassen.

Die Funktion können Sie mit der installierten App auch nutzen, ohne dass Sie in der App angemeldet sind. Die Bedienung ist ganz einfach: Klicken Sie in der Erfassungsbox für eine neue Zahlung auf das Icon rechts (Hand mit Handy) und befolgen Sie die Anweisungen.

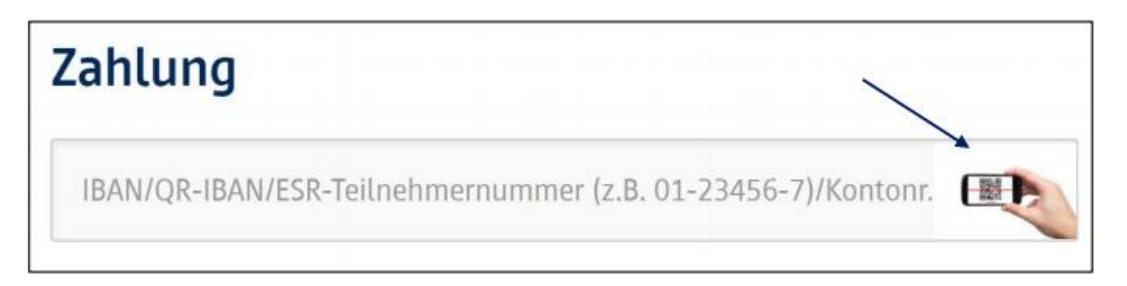

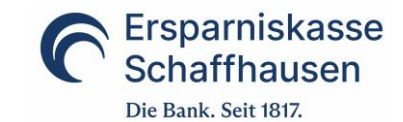

#### So funktionierts (Schritt für Schritt-Anleitung):

| Γ |   | e-Banking          | Mobile Banking App                                                                                                    | Bemerkung                                                                                                    |
|---|---|--------------------|----------------------------------------------------------------------------------------------------|----------------------------------------------------------------------------------------------------|
|   | 1 | Scanning beenden X |                                                                                                    | Der Benutzer wird aufgefordert die<br>App zu starten.                                                                                                    |
|   | 2 |                    | OB:02   Erspanniskasse   Schaffhausen   Det tax. sei tittz     Det tax. sei tittz   Det tax. sei tittz     Det tax. sei tittz     Det tax. sei tittz     Det tax. sei tittz     Det tax. sei tittz     Det tax. sei tittz     Det tax. sei tittz     Det tax. sei tittz     Det tax. sei tittz     Det tax. sei tittz     < | Die Funktion 'Scan für e-Banking' ist<br>ab der Version 3 verfügbar.<br>Die Funktion 'Scan für e-Banking'<br>findet der Benutzer im öffentlichen<br>Bereich (direkt auf der Startseite)<br>oder im angemeldeten Bereich (unter<br>'Zahlungen'). |

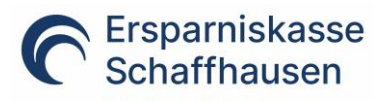

Die Bank. Seit 1817.

|                                                                                                    | Scan für e-Banking                                         | aktiviert.                                                                                                    |
|----------------------------------------------------------------------------------------------------|------------------------------------------------------------|----------------------------------------------------------------------------------------------------|
|                                                                                                    | Um dieen Gesch als Schwerer für das + disakting gibt calet | Der im e-Banking angezeigte QR-<br>Code ist damit zu scannen.                                                                                                    |
| 4 Scanning beenden ×<br>Verbindung 'Scan für e-Banking' ist aktiv<br>Sie können nun den gewünschten Einzahlungsbeleg<br>scannen.<br>Pehlermeldung?<br>Klicken Sie hier um das Gerät neu zu verbinden. | 08:59                                                      | Nach erfolgreichem Scanvorgang<br>erscheinen die folgenden Meldungen.<br>Der Benutzer kann auf dem<br>Mobilgerät den Button<br>'Einzahlungsbeleg scannen' wählen<br>und die wichtigsten Daten eines<br>Einzahlungsbeleges bequem<br>scannen.<br>Diese Daten werden dann direkt im<br>e-Banking angezeigt und die Zahlung<br>kann dort fertiggestellt werden. |

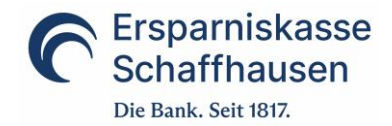

## 5 Häufige Fragen

#### Was kann ich tun, wenn mein Passwort gesperrt wurde?

Bitte kontaktieren Sie in diesem Fall unseren Kundendienst e-Banking, um Ihren Zugang wieder entsperren zu lassen.

#### Was kann ich tun, wenn ich mein Passwort vergessen habe?

Unter der Funktion "Zugang und Passwort verwalten" können Sie sich jederzeit selbständig ein neues Mobile Banking Passwort definieren.

Wurde Ihr Zugang bereits gesperrt, müssen Sie diesen durch unseren Kundendienst e-Banking zuerst entsperren lassen. Erst danach können Sie Ihr Passwort ändern.

#### Was kann ich tun, wenn mein Mobilgerät verloren ging oder gestohlen wurde?

Um sicherzustellen, dass dieses Mobilgerät für Mobile Banking nicht verwendet werden kann, können Sie das betroffene Mobilgerät in der Geräteverwaltung löschen. Sie haben auch die Möglichkeit, unseren Kundendienst e-Banking zu kontaktieren und die Autorisierung für das entsprechende Mobilgerät entfernen zu lassen.

#### Ich habe ein neues Mobilgerät und möchte die App nutzen. Wie muss ich vorgehen?

Installieren Sie die App auf Ihrem Mobilgerät und melden Sie sich dann mit Ihrem PC im e-Banking an.

In der Lasche 'Mobile Banking' können Sie ein neues Gerät hinzufügen.

Wir empfehlen nicht verwendete Geräte in dieser Übersicht zu löschen.